## Kommunikationspräferenzen einrichten

- 1 Öffnen Sie in der App das Menü und gehen Sie zu «Kontoeinstellungen».
- 2 Aktivieren Sie die Push-Benachrichtigungen, indem Sie den Schieberegler nach rechts schieben.
- **3** Gehen Sie zu Kommunikationspräferenzen.
- 4 Aktivieren Sie E-Mail und SMS, indem Sie die Schieberegler nach rechts schieben.

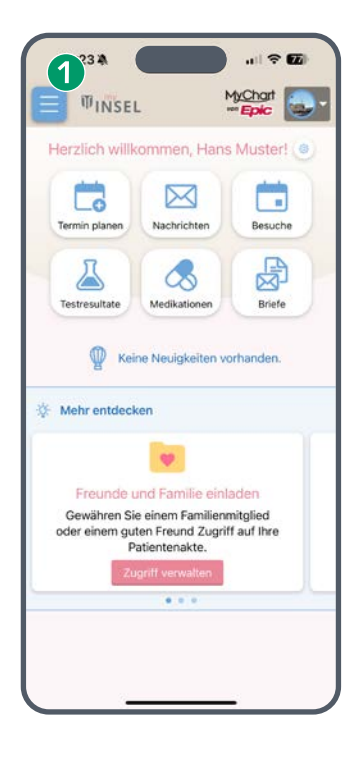

| S an Inc. N                  | tyChart |
|------------------------------|---------|
| WINSEL :                     | Epic    |
| Menü                         |         |
| Q Menü durchsuchen           | Abbr    |
| Meine Akte                   |         |
| - Familienanamnese           |         |
| Dokumenten-Center            |         |
| Bildgebungen                 |         |
| Freigabe                     |         |
| 🔄 Freigabe-Hub               |         |
| Share Everywhere             |         |
| Kontoeinstellungen           |         |
| Persönliche Daten            |         |
| 🚳 Kontoeinstellungen 🔫       |         |
| 💞 Personalisieren            |         |
| 🟠 Verknüpfungen bearbeiten   |         |
| 🚺 Verknüpfte Apps und Geräte |         |
| Kommunikationspräferenzen    |         |
| Abmelden                     |         |

| 14                   | :24 🛦                                        |                                      | al 🕈 🖬                |
|----------------------|----------------------------------------------|--------------------------------------|-----------------------|
| < Zuri               | ick WINS                                     |                                      | at c                  |
|                      | G Konte                                      | peinstellunge                        | m                     |
| 8                    | Personalisierer                              |                                      | 6                     |
| ٦                    | Kommunikation                                | ispräferenzer                        | •                     |
| ٩                    | Sprache änder                                | ń.                                   |                       |
| ම                    | Passwort ände                                | m                                    |                       |
| 888                  | Passcode verw                                | enden                                | 0                     |
| Eine 4-s<br>auf dies | tellige Zahl als alten<br>em Gerät verwender | native Anmelder<br>I.                | nethode für ihr Konti |
| (x)                  | Face ID verwer                               | den                                  | C                     |
| Gesichte<br>auf dies | erkennung als alten<br>em Gerät verwender    | native Anmelder<br>I.                | nethode für ihr Konti |
| ZWEI-F               | AKTOR-AUTHENTI                               | FIZIERUNG                            |                       |
| ۵                    | Authentifikator                              | -App                                 |                       |
| Die Zwe<br>Sicherhe  | -Faktor-Authentisie<br>itsebene für Ihr Kon  | rung bietet eine<br>to. Mehr erfahre | zusātz 🕴 🙎            |
| C                    | Benachrichtigu                               | ingen                                | C                     |
| Benachr<br>Informat  | ichtigungen an dies<br>ionen verfügbar sin   | es Gerät senden<br>1.                | , wenn neue           |
| MEINE                | GERÄTE                                       |                                      |                       |

| 14      | :24 🕤                                                              | 1 ? 🖬         |
|---------|--------------------------------------------------------------------|---------------|
| Zurüc   | k TINSEL                                                           | Schließer     |
|         | Sommunikationspräferenz                                            | ten :         |
| Allger  | neines                                                             |               |
| Kont    | aktinformationen                                                   | 1             |
|         |                                                                    | 1             |
| Einst   | tellungen                                                          | 4             |
|         | E-Mail<br>27 von 27 Benachrichtigungen<br>aktiviert                |               |
| 2       | SMS<br>9 von 9 Benachrichtigungen<br>aktiviert                     |               |
| ٥       | Push-Benachrichtigung<br>33 von 35 Benachrichtigungen<br>aktiviert |               |
| ഫ്      | Post<br>0 von 2 Benachrichtigungen<br>aktiviert                    |               |
| Sie hab | en sich angemeldet, SMS-Benad                                      | chrichtigunge |
| Detail  | serer organisation zu erhalten. A<br>S                             | bienneñ       |
| Term    | ine                                                                |               |
| E.Ma    | SMS und Push-Renachrichtinung                                      |               |
|         | Anderungen speichern                                               |               |
| 1100    |                                                                    |               |

*INSEL*GRUPPE

**WINSEL**GRUPPE

KISS by Epic